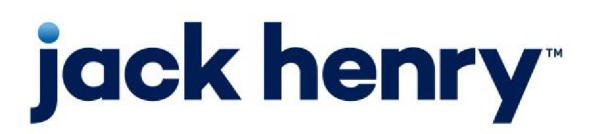

FactorSoft™

• Release v4.7

# **Invoice** Confirmation

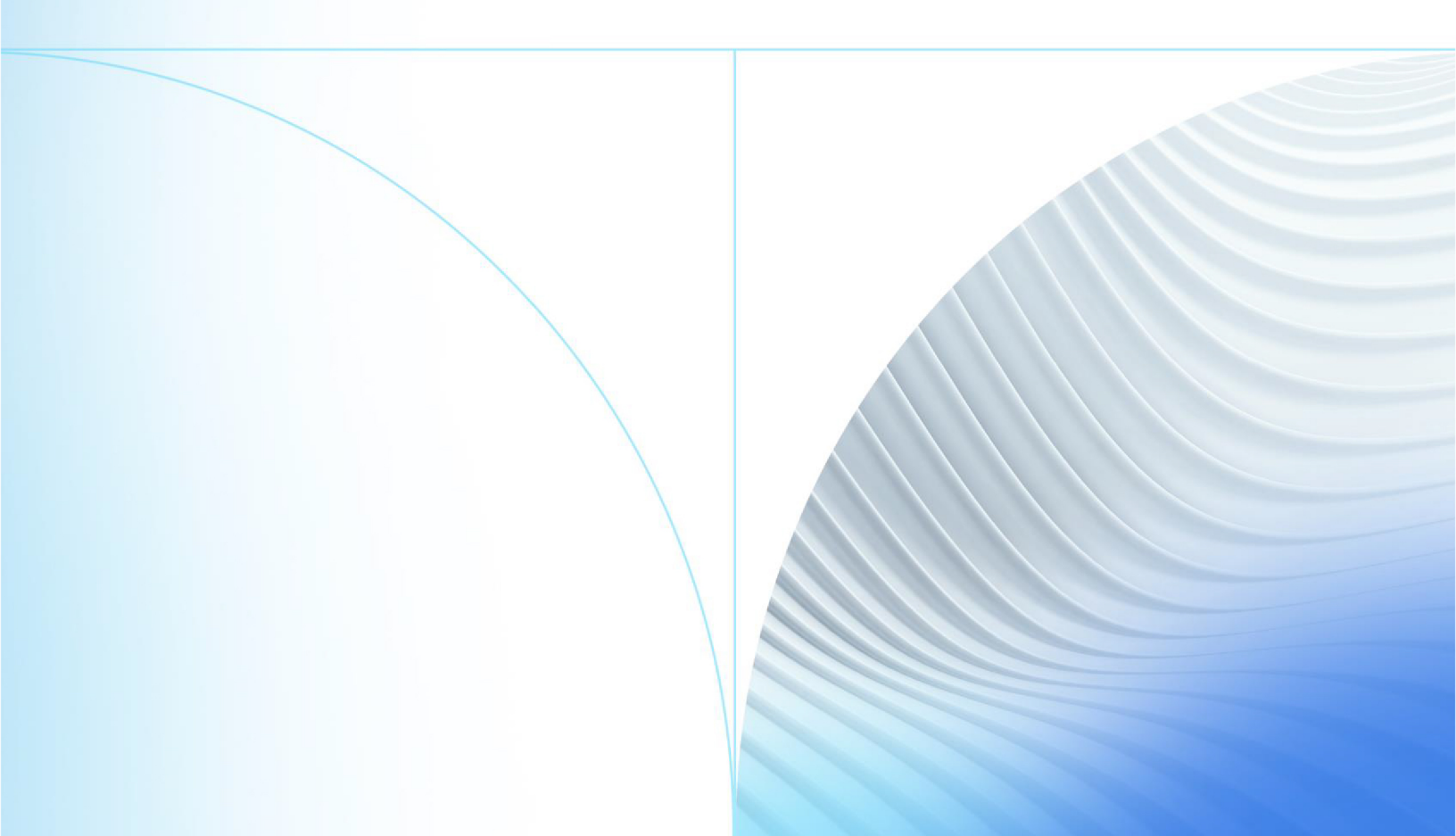

© 1999 - 2022 Jack Henry & Associates, Inc.

All rights reserved. Information in this document is subject to change without notice. Dates contained in this document are provided as estimates only and can be changed at any time at the sole discretion of Jack Henry & Associates, Inc.

Printed in the United States of America.

No part of this document may be copied, reproduced, stored in a retrieval system, displayed, distributed or transmitted in any form or any means whatsoever (electronic, mechanical or otherwise), including by photocopying or recording for any purpose, without the prior written permission of Jack Henry & Associates, Inc. Making unauthorized copies of this document for any purpose other than your own personal use is a violation of United States copyright laws.

Any unauthorized use of Jack Henry & Associates, Inc.'s, trademarks and service marks is strictly prohibited. A list of registered and unregistered marks owned or licensed by Jack Henry & Associates, Inc. is located at: https://www.-jackhenry.com/more-from-jha/pages/trademark-notice.aspx.

Various other trademarks and service marks used or referenced in this document are the property of their respective owners.

#### Limitations on Maintenance Services

The FactorSoft™ application is intended for use in accordance with the standards and processes described within this documentation. Efforts to investigate and/or repair FactorSoft™ application or data integrity issues caused by activities or integrations outside of the intended use of the FactorSoft™ platform will be subject to the then-current Jack Henry Professional Services billable hourly rate.

Standard Maintenance Services (Technical Support) does not include the following:

Investigation and Remediation of errors and data integrity issues caused, contributed to, or by any of the following:

- a software program that was not originally provided by Jack Henry
  - third-party automation, BOT/Screen Scraping technology, custom importers, or any other integration with FactorSoft<sup>™</sup> that was not created by or in conjunction with Jack Henry.
- any modification not provided by Jack Henry to the software or standard database schema
  - the addition of custom database elements including triggers, stored procedures, tables, and columns
  - the alteration of standard FactorSoft™ triggers, tables, columns, stored procedures and indexes
  - the execution of T-SQL scripts resulting in changes to the data stored within the FactorSoft™ database
- equipment, software, networks or any other infrastructure in the customer's environment that does not meet the minimum requirements described within the thencurrent FactorSoft<sup>™</sup> product documentation

Please note that if you are exploring possibilities with third-party software providers or considering altering the FactorSoft database in any way, it is strongly recommended that you discuss your plans with the FactorSoft™ support team before making any commitments or changes. As your software partner, we may be able to help solve your business problem in a way that does not introduce risk, data corruption, or system instability.

# Table of Contents

| Invoice Confirmation                            | 1 |
|-------------------------------------------------|---|
| Invoice Confirmation Setup                      | 1 |
| Activation                                      |   |
| Invoice Confirmation Parameters                 |   |
| Invoice Confirmation Messages Setup             |   |
| System Preferences                              |   |
| Security Roles                                  | 2 |
| Client Information – Invoice Confirmation Panel |   |
| Debtor Aging - Confirmation Tab                 | 5 |
| Relationship Override                           | 5 |
| Using Invoice Confirmation                      | 6 |
| Reopening a Verified Invoice                    |   |
| Invoices                                        |   |
| Manually Selecting Invoices                     |   |
| Invoice Confirmation Queue                      |   |
| Queue Tab                                       |   |
| Debtor Queue Tab                                |   |
| Carrier Queue Tab                               |   |
| Client Selection/Spreadsheet Tab                |   |
| Search Tab                                      |   |
| Follow-Up List Tab                              |   |
| System Preference Settings                      |   |
| Invoice Confirmation Detail                     |   |
| Client Tab                                      |   |
| Debtor Tab                                      |   |
| Delivery Service                                |   |
| Carrier Tab                                     |   |
| Contact Tab                                     |   |

| History Tab          | . 27 |
|----------------------|------|
| Documents Tab        | . 27 |
| Response Tab         | .28  |
| Batch Statistics Tab | .29  |

# **Invoice Confirmation**

The Invoice Confirmation module has been created to expand FactorSoft's post-purchase verification capabilities. Invoice Confirmation allows you to build a queue of invoices on the Invoice Confirmation Queue screen that can be worked in post-purchase verification that is a sample of the entire purchase batch of invoices for the client. You can set parameters to select invoices to be worked for each batch based on:

- a percentage of batch total
- a minimum dollar amount of the batch
- a percentage of the batches invoice count
- a minimum number of invoices
- a minimum number of debtors
- · some combination of these parameters

These parameters are set at the client-level on the Client Information screen, and can be overridden at the relationship level on the Debtor aging screen.

The resulting queue displays on the Invoice Confirmation Queue screen.

#### TIP

To access the Invoice Confirmation Queue screen, select Office  $\rightarrow$  Data Entry to display the Data Entry module. When this module is accessed, select Invoices  $\rightarrow$  Confirmation.

Tools are provided on this screen to filter and search the queue. Selecting a client from the queue opens the Invoice Confirmation Detail screen, on which you can work individual invoices, choosing the verification contact and response code for each invoice. If Delivery Services are enabled, invoices may be automatically verified based on shipper response on the associated tracking number.

# **Invoice Confirmation Setup**

To use Invoice Confirmation, you must first activate the module and then set up the Client-level parameters for the building of post-purchase verification queues, as described following.

# Activation

# SEPARATELY LICENSED ADD-ON MODULE

This feature is only available as a separately licensed upgrade. For more information, contact your Jack Henry<sup>TM</sup> representative at lendinginfo@jackhenry.com

# Invoice Confirmation Parameters

The parameters that determine the invoices selected from a batch for verification are set at the clientlevel on the Client information screen. Parameters can be overridden at the relationship-level on the Debtor Aging screen, if this is required.

# Invoice Confirmation Messages Setup

The confirmation responses that determine a positive or negative confirmation must be set up in the Tables module. Access the Verification/Collection Messages Table from the Data Entry Menu, and define the required responses with a **Message Type** of **Invoice Confirmation Messages**. See the FactorSoft Help Topic for the Verification/Collections Messages Table or the Tables chapter in the FactorSoft Admin-istrator's Guide for details.

## System Preferences

The following System Preferences must be set in the Data entry behavior, Invoice Confirmation folder:

| Preference                                             | Description                                                                                                    |
|--------------------------------------------------------|----------------------------------------------------------------------------------------------------|
| Complete on/after<br>default days                      | Enter the number of days prior to the current date to set as the default number of days allowed for the confirmation batch to be completed. |
| Include inactive cli-<br>ents in client selec-<br>tion | Set to <b>True</b> to include inactive clients when requesting reports.                                                                     |
| Report days are busi-<br>ness days                     | Set to <b>True</b> to indicate reported days are to be in business days instead of cal-<br>endar days.                                      |
| Time to complete con-<br>firmation batch               | Enter the number of days after the post purchase verification date when the confirmation batch is due.                                      |

# Security Roles

The following Security Roles must be set in the **Data entry**, **Invoice Confirmation** folder:

| Preference          | Description                                                                     |
|---------------------|---------------------------------------------------------------------------------|
| Add invoice to open | Enter the number of days prior to the current date to set as the default number |

| Preference                      | Description                                                                                            |
|---------------------------------|----------------------------------------------------------------------------------------------------|
| batch                           | of days allowed for the confirmation batch to be completed.                                            |
| Add invoice to closed<br>batch  | Set to <b>True</b> to include inactive clients when requesting reports.                                |
| Allow acknow-<br>ledgment       | Set to <b>True</b> to indicate reported days are to be in business days instead of cal-<br>endar days. |
| Allow failure veri-<br>fication | Enter the number of days after the post purchase verification date when the confirmation batch is due. |

The following Security Roles must be set in the **Client information**, **Invoice Confirmation** folder:

| Preference          | Description                                                                    |
|---------------------|--------------------------------------------------------------------------------|
| Update invoice con- | Enter whether employees have the ability to modify entries on the Invoice Con- |
| firmation panel     | firmation panel on the Client Information screen.                              |
| View invoice con-   | Enter whether employee can access the Invoice Confirmation panel on the Cli-   |
| firmation panel     | ent Information screen.                                                        |

#### The following Security Roles must be set in the **Debtor information**, **View** folder:

| Preference           | Description                                                                                         |
|----------------------|----------------------------------------------------------------------------------------------------|
| Invoice Confirmation | Enter whether employees can access the Invoice Confirmation panel on the Debtor Information screen. |

# Client Information - Invoice Confirmation Panel

The Invoice Confirmation panel is used to set the Invoice Confirmation parameters for a client.

3

To set the Invoice Confirmation parameters for a client, select the client from the Client List, open the Client Information screen, and select the Invoice Confirmation panel, as shown below. Note that the parameters can be used individually or in combination to define the queuing rules for invoice confirmation.

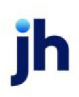

FactorSoft™

© 2022 Jack Henry & Associates, Inc.®

| Client Information For New Client (NEWCLIENT)                                                                                                    |                                                                                                    |
|----------------------------------------------------------------------------------------------------|----------------------------------------------------------------------------------------------------|
| Client code: NEWCLIENT Inactive Master client<br>Client name: New Client<br>Client terms: 80Adv with Escrows 2% flat View<br>Part of master: Clear<br>Active client terms only                                                                                                    | Allow web access Non-detail only UCC date: May 13, 2019 985647132 Signed date: May 13, 2019 1st fund: Preference: Email No preference print when grouped |
| Contacts       ▲         Contracts       ▲         Control       ■         Control       ■         Check       ▲         Control       ■         Check       ▲         Credit/no buy       ■         Debtor charges       ■         Deferred accruals       ■         Documents       ■         Events       ■         EDI Identifiers       ■         Financial statements       ■         Funding instructions       ■         Groups       ■         Identity       ■         Insurance       ■ | Percentage of batch total to confirm:                                                                                                    |
| Modify Audit Letter Labels Notes                                                                                                    | Cancel Help                                                                                                    |

| Field                                     | Description                                                                                                    |
|-------------------------------------------|----------------------------------------------------------------------------------------------------|
| Exclude from Invoice<br>Confirmation      | Select this option to exclude the client from Invoice confirmation queuing.                                                                                                    |
| Always confirm<br>largest invoice         | Select this invoice to always include the largest invoice in a batch for this client in the Invoice Confirmation queue.                                                                                                    |
| Percentage of batch<br>total to confirm   | Enter the percentage (as a whole number) of the batch total amount to be<br>queued for Invoice Confirmation. For example, if 50.00 is entered in this field,<br>and the batch total is \$1000.00, Invoice Confirmation will queue invoices total-<br>ing at least \$500.00. |
| Minimum amount of invoices to confirm     | Enter the minimum dollar amount of invoices to be queued for Invoice Con-<br>firmation.                                                                                                    |
| Percentage of invoice<br>count to confirm | Enter the percentage (as a whole number) of the total number of invoices to be<br>queued for Invoice Confirmation. For instance, if 50.00 is entered in this field,<br>and there are 10 invoices in the batch, five invoices will be selected for Invoice<br>Confirmation.  |
| Minimum number of invoices to confirm     | Enter the minimum number of invoices in a batch to be queued for Invoice Con-<br>firmation. This is an absolute minimum, as compared to the relative minimum<br>that can be defined in Percentage of invoice count. If there are fewer invoices in                          |

| Field                                   | Description                                                                                                    |
|-----------------------------------------|----------------------------------------------------------------------------------------------------|
|                                         | the batch than this number, the whole batch will qualify.                                                                                                    |
| Minimum number of<br>debtors to confirm | Enter the minimum number of debtor's invoices to be queued for invoice con-<br>firmation. This is an absolute minimum. If there are fewer debtors represented<br>in the batch than this number, the whole batch will qualify. |

# Debtor Aging - Confirmation Tab

This tab of the Debtor Aging screen is used to override the client-level Invoice Confirmation queuing parameters at the client/debtor relationship-level. This tab is only present if Invoice Confirmation is activated in your implementation of FactorSoft.

## SEPARATELY LICENSED ADD-ON MODULE

This feature is only available as a separately licensed upgrade. For more information, contact your Jack Henry<sup>TM</sup> representative at lendinginfo@jackhenry.com

#### **Relationship Override**

You can override the client-level Invoice Confirmation queuing parameters at the client/debtor relationship-level. Select the Confirmation tab on the Debtor Aging screen for the relationship to set the relationship-level parameters, as shown below:

| Aging Credit / NoBuy NOA / Rules C      | Confirmation Analysis | Misc. Data Alias | Credit Requests | Documents | Notices | Address        | Payments | Overrides | Options |
|-----------------------------------------|-----------------------|------------------|-----------------|-----------|---------|----------------|----------|-----------|---------|
| Exclude from invoice confirmation       |                       |                  |                 |           |         |                | 1        |           |         |
|                                         |                       |                  |                 |           |         |                | 1        |           |         |
| Percentage of batch total to confirm:   |                       |                  |                 |           |         | <u>C</u> ancel |          |           |         |
| Percentage of invoice count to confirm: |                       |                  |                 |           |         | Audit          | 1        |           |         |
| Minimum amount of invoice to confirm:   |                       |                  |                 |           | -       |                | -        |           |         |
|                                         |                       |                  |                 |           |         |                |          |           |         |
|                                         |                       |                  |                 |           |         |                |          |           |         |
|                                         |                       |                  |                 |           |         |                |          |           |         |
|                                         |                       |                  |                 |           |         |                |          |           |         |
|                                         |                       |                  |                 |           |         |                |          |           |         |
|                                         |                       |                  |                 |           |         |                |          |           |         |

| Field                             | Description                                                                                             |
|-----------------------------------|----------------------------------------------------------------------------------------------------|
| Exclude from invoice confirmation | Select this option to exclude the client/debtor relationship from Invoice Con-<br>firmation<br>queuing. |
| Percentage of batch               | Enter the percentage (as a whole number) of the batch total amount to be                                |

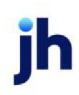

| Field                                     | Description                                                                                                    |
|-------------------------------------------|----------------------------------------------------------------------------------------------------|
| total to confirm                          | queued for Invoice Confirmation. For example, if 50.00 is entered in this field,<br>and the batch total is \$1000.00, Invoice Confirmation will queue invoices total-<br>ing at least \$500.00.                                                                            |
| Percentage of invoice<br>count to confirm | Enter the percentage (as a whole number) of the total number of invoices to be<br>queued for Invoice Confirmation. For instance, if 50.00 is entered in this field,<br>and there are 10 invoices in the batch, five invoices will be selected for Invoice<br>Confirmation. |
| Minimum amount of invoices to confirm     | Enter the minimum dollar amount of invoices to be queued for Invoice Con-<br>firmation.                                                                                                    |

# Using Invoice Confirmation

Invoice Confirmation is used for post-purchase verification of invoices. Once the Invoice Confirmation parameters are set on a client, and a batch of invoices is purchased (data entered or imported, approved , and purchased), the batch appears as a line-item in the Invoice Confirmation Queue screen. You can also build Invoice Confirmation samples from borrower submissions imported via Tracked A/R.

# TIP

To access the Invoice Confirmation Queue screen, select Office  $\rightarrow$  Data Entry to display the Data Entry module. When this module is accessed, select Invoices  $\rightarrow$  Confirmation.

Full descriptions of the Invoice Confirmation Queue and Invoice Confirmation Detail screens follow these instructions:

To verify invoices using the Invoice Confirmation:

- 1. Select the batch or invoice from the Invoice Confirmation Queue screen.
- 2. Click the View button.

The Invoice Confirmation Detail screen appears.

3. Select the invoices for which you want to record verification contact results in the invoices grid.

To select nonadjacent invoices in the grid, click the invoice record selector, and then hold down the CTRL key and click each additional invoice.

To select adjacent invoices in the grid, click the first invoice record selector in the sequence, and then hold down the SHIFT key and click the last invoice record selector.

# NOTE Selected invoices appear in blue in the grid.

- 4. Use the Invoice Confirmation Detail screen tabs to record verification contact details.
- 5. To complete verification for selected invoices, complete the Response tab.

## NOTE

To negatively confirm an invoice, you must select a negative response and **Update** on the Response tab. The **Status** will be updated to **Need failure note**. On the History tab, click the **Post Failure Note** button, enter an explanatory note on the Enter Failure Verification Note screen, and save the note to update the invoice to **Verified-Unsuccessful**.

When all invoices have had a response set in the Invoice confirmation Detail screen, the batch moves into the appropriate status. You can use the Status filter on the Invoice Confirmation Queue screen to show or hide batches with specific verification statuses in the grid.

6. Once the status is Verified Successful, click the Acknowledge Complete button to complete the invoice.

# Reopening a Verified Invoice

You can reopen an invoice that was previously verified and restore it to a status Needs Verification. This feature might be used if, for instance, a "confirmed - unsuccessful" invoice was reevaluated at a later date, and you wished to successfully verify that invoice.

To re-open a confirmed invoice:

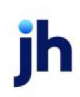

- 1. Open the Invoice Confirmation Detail screen for the entity.
- 2. Select All Invoices in the Status field to display confirmed invoices.
- 3. Select the confirmed invoice that you want to reopen.
- 4. Select the History Tab.
- 5. Select the history line-item for the confirmed invoice that you want to reopen.

| 🔉 🖵 oice Confirmation Detail f     | for Invoice Confirmation (IN     | NVCONF), Batch#1717                                      |                                         |
|------------------------------------|----------------------------------|----------------------------------------------------------|-----------------------------------------|
| Status: All Invoices               |                                  | ▼ Waiting Acknowled                                      | dgement                                 |
| Debtor »<br>Walmart IL (WALMARTIL) | Invoice# Date<br>CONCAR 5/7/2020 | Amount Shipping/Carrier<br>1,000.00 Carrier 1 (CARRIER1) | Follow Up Status<br>Verified-Successful |
|                                    |                                  |                                                          |                                         |
|                                    |                                  |                                                          |                                         |
|                                    |                                  |                                                          |                                         |
| Client Debtor Delivery Servi       | ce Carrier Conta Histor          | ry Documents Response Batch :                            | Statistics                              |
| When. By.                          | Action Entity F                  | Remind Note                                              |                                         |
| 571372020 1:42pm GENA              | Hesponse Larrier                 | (est                                                     |                                         |
|                                    |                                  |                                                          |                                         |
| Recalculate Batch <u>S</u> tatus   |                                  | Post <u>F</u> ailure No                                  | ote Post <u>G</u> eneral Note           |
| Befresh Print                      | Confirm Verification Failure     | Acknowledge Complete                                     | Evit Help                               |

6. Click Post General Note.

The Open General Note screen appears.

| 🔄, Enter General Note | —            |            | $\times$ |
|-----------------------|--------------|------------|----------|
|                       |              |            | ~        |
|                       |              |            |          |
|                       |              |            |          |
|                       |              |            | ~        |
| ,<br>Re-open Invoice  | <u>P</u> ost | <u>C</u> a | ncel     |

- 7. Enter a descriptive note for the invoice.
- 8. Select Re-open Invoice.

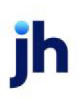

9. Click Post.

The Invoice is reinstated to a status of **Need verification**, allowing a new confirmation to be performed, as shown below.

| 🔊 Invoice Confirmation Detail for Inv     | oice Confirmation (IN)           | /CONF), Batch#1717                                       |                                       |
|-------------------------------------------|----------------------------------|----------------------------------------------------------|---------------------------------------|
| Status: All Invoices                      |                                  | ✓ Waiting Initial Review                                 |                                       |
| Debtor »<br>Walmart II. (WAI MARTIL)      | Invoice# Date<br>CONCAB 5/7/2020 | Amount Shipping/Carrier<br>1.000.00 Carrier 1 (CABBIEB1) | Follow Up Status<br>Need verification |
| Walmart IL (WALMARTIL)                    | CONCAR 5/7/2020                  | 1,000.00 Carrier 1 (CARRIER1)                            | Need verification                     |
| Client Debtor Delivery Service Ca<br>When | arrier Contact History           | Documents   Response   Batch Statis                      | stics                                 |
| 5/21/2020 10:29am  BBSADMI Re-Op          | ben Nol                          | Needs verification                                       |                                       |
| Recalculate Batch Status                  | unse Lainei                      | Post <u>F</u> ailure Note                                | Post <u>G</u> eneral Note             |
| <u>R</u> efresh <u>P</u> rint <u>C</u> or | firm Verification Failure        | Acknowledge Complete                                     | E <u>x</u> it <u>H</u> elp            |

#### Invoices

The Invoices screen displays each invoice in a purchase batch as a line item. This screen is accessed from the Transactions screen by selecting a purchase batch from the Transactions screen grid and then clicking **View**.

Manually Selecting Invoices

You can manually add invoices to post purchase verification queues that were not selected when the queue was automatically built. To do this:

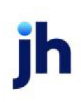

- 1. In the Invoice Confirmation Queue, note the invoice **Batch#** of the batch.
- 2. In the Client List, select the client.
- 3. In the Functions tab, select **Client Transactions**.

The Activity Center screen opens. Navigate to the Transactions tab.

- 4. Select Purchases (and any other relevant filtering criteria) and click Apply Filters.
- 5. Find and the Batch # for the batch you noted from the Invoice Confirmation Queue screen.

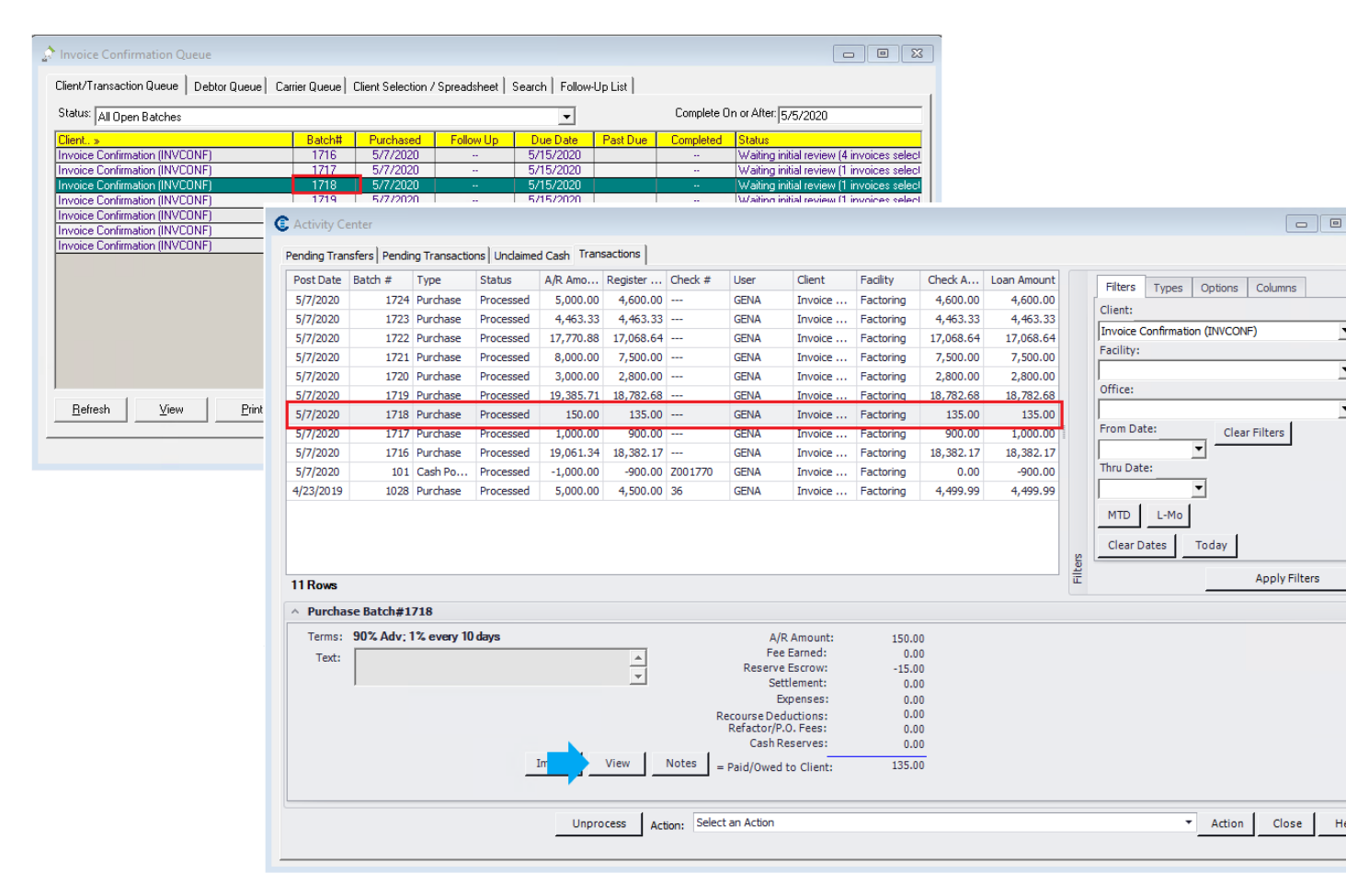

#### 6. Click View.

The Invoices screen opens for the batch.

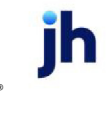

| C Invoices for  | Invoice Confirmation    | (INVCONF)#       | 1718     |        |            |                  |               |                   | ×            |
|-----------------|-------------------------|------------------|----------|--------|------------|------------------|---------------|-------------------|--------------|
| Client: Invoice | Confirmation (INVCONF)  |                  |          |        | Processed; | Confirmation pic | ked 5/13/     | /2020, waiting in | itial review |
| Batch #: 1718   | Post date: May 7, 20    | 20               |          |        |            |                  |               |                   |              |
| Invoice#        | Debtor »                | Dated            | Due      | Closed | Action     | Status           | Orig          | Amount            | Balance      |
| CON11           | DANE Test Debtor (10    | 5/7/2020         | 6/6/2020 |        | Bought     | Need ver         |               | 150.00            | 150.00       |
|                 |                         |                  |          |        |            |                  |               |                   |              |
| Add to confirm  | ation sample <u>S</u> e | t original recei | ved      |        |            | <u>E</u> xit     | <u>P</u> rint | <u>R</u> efresh   | <u>H</u> elp |

| Field                      | Description                                                                                                    |
|----------------------------|----------------------------------------------------------------------------------------------------|
| Client                     | Displays the client name and code of the selected client.                                                                                               |
| Batch #                    | Displays the invoice batch number of the batch selected.                                                                                                |
| Post date                  | Displays the transaction posting date of the selected purchase batch.                                                                                   |
| (Batch status)             | Displays batch and/or Invoice Confirmation (if applicable) for the selec-<br>ted batch.                                                                 |
| (Grid)                     | Lists each invoice in the selected batch with the following data columns:                                                                               |
|                            | Invoice #: the invoice number                                                                                                    |
|                            | • <b>Debtor</b> : the debtor name and code to which the invoice is written                                                                              |
|                            | • Dated: the invoice date                                                                                                    |
|                            | • Due: the invoice due date                                                                                                    |
|                            | Closed: the invoice closed date                                                                                                    |
|                            | Action: Pending or Bought                                                                                                    |
|                            | Status: the Invoice Confirmation status                                                                                                    |
|                            | Amount: the original invoice amount                                                                                                    |
|                            | Balance: the current invoice balance                                                                                                    |
| Add to confirmation sample | Select an invoice not included in the Invoice Confirmation sample and click this button to include the invoice in the post purchase verification queue. |

| Field                 | Description                                                                                                    |
|-----------------------|----------------------------------------------------------------------------------------------------|
| Set Original Received | Select this option to indicate that the images associated with this invoice<br>is the original for that invoice. When all invoices in a batch have an image<br>attached with the Original flag updated, the originals received indicator<br>on the Purchase/Schedule Batch screen is automatically updated. |
| Exit                  | Click this button to close the screen.                                                                                                    |
| Print                 | Click this button to generate a list of the invoices in the batch with the<br>same information presented in the grid. The report is generated in the<br>Report Viewer preview screen, from which it can be printed to a local or<br>network printer or exported in a variety of formats.                    |
| Refresh               | Click this button to update the information in the grid.                                                                                                    |

- 7. Select an invoice not included in the Invoice Confirmation sample (the **Status** column will be blank).
- 8. Click Add to confirmation sample.

The Status is updated to **Need ver**.

#### Invoice Confirmation Queue

The Invoice Confirmation Queue screen displays each client purchase batch with invoices that were selected by the Invoice Confirmation parameters for post-purchase verification as a line item. Use this screen to select client batches to be worked for post-purchase verification on the Invoice Confirmation Queue screen.

| tatus: All Open Batches      |        |           |           | <b>•</b>  |          | Complete 0 | n or After: 5/5/2020                  |
|------------------------------|--------|-----------|-----------|-----------|----------|------------|---------------------------------------|
| lient »                      | Batch# | Purchased | Follow Up | Due Date  | Past Due | Completed  | Status                                |
| voice Confirmation (INVCONF) | 1716   | 5/7/2020  |           | 5/15/2020 |          |            | Waiting initial review (4 invoices se |
| voice Confirmation (INVCONF) | 1717   | 5/7/2020  |           | 5/15/2020 |          |            | Waiting initial review (1 invoices se |
| voice Confirmation (INVCONF) | 1718   | 5/7/2020  |           | 5/15/2020 |          |            | Waiting initial review (1 invoices se |
| voice Confirmation (INVCONF) | 1719   | 5/7/2020  |           | 5/15/2020 |          |            | Waiting initial review (1 invoices se |
| voice Confirmation (INVCONF) | 1720   | 5/7/2020  |           | 5/15/2020 |          |            | Waiting initial review (1 invoices se |
| voice Confirmation (INVCONF) | 1721   | 5/7/2020  |           | 5/15/2020 |          |            | Waiting acknowledgement               |
| voice Confirmation (INVCONF) | 1724   | 5/7/2020  |           | 5/15/2020 |          |            | Waiting initial review (4 invoices se |
| Real Laws Labor              | 0      | _         |           |           |          |            | <b>5. 1 1 1</b>                       |

| Field                | Description                                                                                                    |
|----------------------|----------------------------------------------------------------------------------------------------|
| Status               | Select the invoice confirmation queue status from the list by which to filter the queue:                                                                               |
|                      | All Open Batches                                                                                                    |
|                      | Waiting Initial Review                                                                                                    |
|                      | In Process                                                                                                    |
|                      | Waiting Failure Verification                                                                                                    |
|                      | Waiting Acknowledgment                                                                                                    |
|                      | All Complete                                                                                                    |
|                      | Complete, No Invoices                                                                                                    |
|                      | Complete, Successful                                                                                                    |
|                      | Complete, Unsuccessful                                                                                                    |
| Complete On or After | Enter the lowest completed date for batches to be displayed in grid. This field<br>only applies when one of the Completed statuses is selected in the Status<br>field. |
| Grid                 | Displays each client purchase batch with invoices requiring post-purchase verification as a line item with the following data:                                         |
|                      | Client: Client name and number                                                                                                    |
|                      | Batch#: FactorSoft assigned purchase batch number                                                                                                    |
|                      | • Purchased: Purchase date                                                                                                    |
|                      | Follow Up: Call Back date set on invoices Waiting status batches                                                                                                    |
|                      | • Due Date: Invoice due date                                                                                                    |
|                      | • Past due: Days past due                                                                                                    |
|                      | Completed: Verification completed date                                                                                                    |
|                      | • Status: Verification status                                                                                                    |
| Refresh              | Click this button to update the information in the grid of the Invoice Con-                                                                                            |

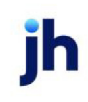

| Field           | Description                                                                                                    |  |  |  |  |
|-----------------|----------------------------------------------------------------------------------------------------|--|--|--|--|
|                 | firmation Detail screen                                                                                                    |  |  |  |  |
| View            | Select a line-item and click this button to open the Invoice Confirmation<br>Detail screen for the batch.                                 |  |  |  |  |
| Print           | ick this button to generate the report selected in the adjacent field.                                                                    |  |  |  |  |
| (Report Option) | Select the report to generate:                                                                                                    |  |  |  |  |
|                 | • <b>Queue List</b> : Generates the Client Invoice Confirmation Queue report, which summarizes each invoice batch in the queue.           |  |  |  |  |
|                 | <ul> <li>Detail List: Generates the Client Invoice Confirmation Detail report,<br/>which lists each batch with invoice detail.</li> </ul> |  |  |  |  |
| Exit            | Click this button to close the screen.                                                                                                    |  |  |  |  |

#### Debtor Queue Tab

The Invoice Confirmation Debtor Queue tab displays the invoices to be confirmed by debtor instead of client purchase batch. Use this tab to select invoices to be worked for post-purchase verification on the Invoice Confirmation Queue screen.

| Client/Transaction Queue Debtor Queue Carrier Queue Client Selection / Spreadsheet | Search Follow-Up List |               |              |
|------------------------------------------------------------------------------------|-----------------------|---------------|--------------|
| Status: All active                                                                 | •                     |               |              |
| Debtor                                                                             | Invoices              | Value         | Due Date     |
| C.H. Robinson (CHROB)                                                              |                       | 1000.00       | 5/15/2020    |
| DANE Test Debtor (1003)                                                            | 1                     | 150.00        | 5/15/2020    |
| JAMIE TEST FOURFOUR (1007)                                                         | 1                     | 1000.00       | 5/15/2020    |
| TQL -Total Quality Logistics (TQL)                                                 | 2                     | 1789.99       | 5/15/2020    |
| Walmart IL (WALMARTIL)                                                             | 7                     | 27615.25      | 5/15/2020    |
|                                                                                    |                       |               |              |
| <u>R</u> efresh <u>V</u> iew <u>P</u> rint Queue List ▼                            |                       | E <u>x</u> it | <u>H</u> elp |

| Field  | Description                                                                             |
|--------|-----------------------------------------------------------------------------------------|
| Status | Select the debtor confirmation queue status from the list by which to filter the queue: |

ih

| Field           | Description                                                                                                    |
|-----------------|----------------------------------------------------------------------------------------------------|
|                 | • All Active                                                                                                    |
|                 | Need To Call                                                                                                    |
|                 | Need Verification                                                                                                    |
|                 | Waiting Call Back                                                                                                    |
|                 | Waiting Auto Verification                                                                                                    |
|                 | <ul> <li>Need to Check Web Again</li> </ul>                                                                                                 |
|                 | Verified                                                                                                    |
|                 | Verified-Successful                                                                                                    |
|                 | • Verified-Failure                                                                                                    |
| Grid            | Displays each debtor with invoices requiring post-purchase verification as a line item with the following data:                             |
|                 | • <b>Debtor</b> : Debtor name and ID                                                                                                    |
|                 | <ul> <li>Invoices: Number of invoices queued for post-purchase verification for the debtor</li> </ul>                                       |
|                 | <ul> <li>Value: Total dollar value of invoices queued for post-purchase veri-<br/>fication for the debtor</li> </ul>                        |
|                 | • Due Date: Invoice due date                                                                                                    |
| Refresh         | Click this button to update the information in the grid of the Debtor Queue.                                                                |
| View            | Select a line-item and click this button to open the Invoice Confirmation Detail screen for the invoice.                                    |
| Print           | Click this button to generate the report selected in the adjacent field.                                                                    |
| (Report Option) | Select the report to generate:                                                                                                    |
|                 | • Queue List: Generates the Debtor Invoice Confirmation Queue report, which summarizes each debtor's invoice count and amount in the queue. |
|                 | • <b>Detail List</b> : Generates the Debtor Invoice Confirmation Detail report, which lists each debtor in the queue with invoice detail.   |
| Exit            | Click this button to close the screen.                                                                                                    |

#### Carrier Queue Tab

The Invoice Confirmation Carrier Queue tab displays the invoices to be confirmed by carrier instead of client purchase batch. Use this tab to select invoices to be worked for post-purchase verification on the Invoice Confirmation Queue screen.

| Client/Transaction Queue   Debtor Queue   Carrier Queue   Client Selection / Spreadsheet | Search Follow-Up List |               |              |
|------------------------------------------------------------------------------------------|-----------------------|---------------|--------------|
| Status: All active                                                                       | •                     |               |              |
| Carrier                                                                                  | Invoices              | Value         | Due Date     |
| Carrier 1                                                                                | 1                     | 1000.00       | 5/15/2020    |
|                                                                                          |                       |               |              |
|                                                                                          |                       |               |              |
|                                                                                          |                       |               |              |
|                                                                                          |                       |               |              |
|                                                                                          |                       |               |              |
|                                                                                          |                       |               |              |
| <u>R</u> efresh <u>V</u> iew <u>P</u> rint Queue List ▼                                  |                       | E <u>x</u> it | <u>H</u> elp |

| Field  | Description                                                                                                    |
|--------|----------------------------------------------------------------------------------------------------|
| Status | Select the debtor confirmation queue status from the list by which to filter the queue:                         |
|        | • All Active                                                                                                    |
|        | Need To Call                                                                                                    |
|        | Need Verification                                                                                               |
|        | Waiting Call Back                                                                                               |
|        | Waiting Auto Verification                                                                                       |
|        | Verified                                                                                                    |
|        | Verified-Successful                                                                                             |
|        | Verified-Failure                                                                                                |
| Grid   | Displays each debtor with invoices requiring post-purchase verification as a line item with the following data: |

| Field           | Description                                                                                                    |
|-----------------|----------------------------------------------------------------------------------------------------|
|                 | Debtor: Debtor name and ID                                                                                                    |
|                 | <ul> <li>Invoices: Number of invoices queued for post-purchase verification for<br/>the debtor</li> </ul>                                               |
|                 | <ul> <li>Value: Total dollar value of invoices queued for post-purchase veri-<br/>fication for the debtor</li> </ul>                                    |
|                 | Due Date: Invoice due date                                                                                                    |
| Refresh         | Click this button to update the information in the grid of the Debtor Queue.                                                                            |
| View            | Select a line-item and click this button to open the Invoice Confirmation Detail screen for the invoice.                                                |
| Print           | Click this button to generate the report selected in the adjacent field.                                                                                |
| (Report Option) | Select the report to generate:                                                                                                    |
|                 | • Queue List: Generates the Debtor Invoice Confirmation Queue report, which summarizes each debtor's invoice count and amount in the queue.             |
|                 | <ul> <li>Detail List: Generates the Debtor Invoice Confirmation Detail report,<br/>which lists each debtor in the queue with invoice detail.</li> </ul> |
| Exit            | Click this button to close the screen.                                                                                                    |

## Client Selection/Spreadsheet Tab

Use the Client Selection tab to limit the results in the Queue tab's grid by client, AE, Office and/or Group, and to create a formatted Microsoft Excel spreadsheet output of the invoice confirmation queue for the selected criteria.

| Client/Transaction Queue   Debtor Queue   Carrier Queue | Client Selection / | / Spreadsheet | Search Follow-Up List |   |
|---------------------------------------------------------|--------------------|---------------|-----------------------|---|
| Grid Selection:                                         |                    | Report Selec  | tion:                 |   |
| Client:                                                 | •                  | Client        |                       | • |
| A/E:                                                    | •                  | A/E:          |                       | • |
| Office:                                                 | -                  | Office:       |                       | • |
| Group: Value:                                           | •                  | Group:        | Value:                | • |
|                                                         |                    | Date From:    | May 1, 2020           |   |
|                                                         |                    | Thru:         | May 7, 2020           |   |
|                                                         |                    | Path:         |                       |   |
| Write XML instead of calling SQL Reporting Services     |                    |               | Create                | e |
| Path:                                                   |                    |               |                       |   |
|                                                         |                    |               |                       |   |

ih

| Field                                                     | Description                                                                                                    |
|-----------------------------------------------------------|----------------------------------------------------------------------------------------------------|
| Grid Selection                                            |                                                                                                    |
| Client                                                    | Select the client to which to limit the grid results from the list                                                                                                    |
|                                                           | Inactive clients are excluded, unless System Preference <b>Data entry behavior</b> ,<br>Invoice confirmation, Include inactive clients in client selection is set to<br>True. |
| A/E                                                       | Select the account executive to which to limit the grid results from the list.                                                                                                |
| Office                                                    | Select the office to which to limit the gird results from the list. Offices are defined in the Office Table.                                                                  |
| Group                                                     | Select the client group to which to limit the grid results from the list. Client<br>Groups are defined in the Client Group Code Table.                                        |
| Value                                                     | Select the client group value to which to limit the grid results from the list. Cli-<br>ent Group Values are defined in the Client Group Code Table.                          |
| Write XML instead of<br>calling SQL Reporting<br>Services | Select this option to produce an XML output file instead of printed output for the selected parameters.                                                                       |
| Path                                                      | Enter the fully qualified path to the folder in which the Invoice Confirmation<br>Queue or Invoice Confirmation Detail report XML file will be written.                       |
| Report Selection                                          |                                                                                                    |
| Client                                                    | Select the client to which to limit the grid results from the list.                                                                                                    |
|                                                           | Inactive clients are excluded, unless System Preference <b>Data entry behavior,</b><br>Invoice confirmation, Include inactive clients in client selection is set to<br>True.  |
| A/E                                                       | Select the account executive to which to limit the grid results from the list.                                                                                                |
| Office                                                    | Select the office to which to limit the gird results from the list. Offices are defined in the Office Table.                                                                  |
| Group                                                     | Select the client group to which to limit the grid results from the list. Client<br>Groups are defined in the Client Group Code Table.                                        |
| Value                                                     | Select the client group value to which to limit the grid results from the list. Cli-<br>ent Group Values are defined in the Client Group Code Table.                          |

| Field     | Description                                                                                                    |
|-----------|----------------------------------------------------------------------------------------------------|
| Date From | Enter the beginning date of the date range for the spreadsheet.                                                                        |
| Thru      | Enter the ending date of the date range for the spreadsheet.                                                                           |
| Path      | Enter the path and folder name where completed Excel spreadsheets are saved.                                                           |
| Create    | Click this button to create the Excel spreadsheet in the specified directory. The naming convention is IvvConf_YYYYMMDD_HHMMSSSS.xlsx. |

#### Search Tab

Use the Search tab to limit the results in the Queue tab's grid to batches containing a specific debtor, carrier, or invoice.

| Client/Transaction Queue Debtor Queue C           | Carrier Queue Client Selection / Spreadsheet Search Follow-Up List |
|---------------------------------------------------|--------------------------------------------------------------------|
|                                                   |                                                                    |
| Status:                                           | All Open Batches                                                   |
| Search within the current client selection for a: |                                                                    |
| Selection:                                        | y .                                                                |
| ,                                                 | _                                                                  |
|                                                   | Search                                                             |
|                                                   |                                                                    |
|                                                   |                                                                    |
|                                                   |                                                                    |
|                                                   |                                                                    |
|                                                   |                                                                    |

| Field                        | Description                                                                                                    |
|------------------------------|----------------------------------------------------------------------------------------------------|
| Status                       | Displays the invoice confirmation queue status to search. This field displays the <b>Status</b> selected on the Client/Transaction Queue. |
| Search within the cur-       | Select the search category:                                                                                                    |
| rent client selection<br>for | • Debtor                                                                                                    |
|                              | • Carrier                                                                                                    |
|                              | • Invoice                                                                                                    |
| Selection                    | From the list, select the debtor, carrier, or invoice for which to search in the<br>Invoice confirmation Queue.                           |
| Search                       | Click this button to execute the search and return to the Queue tab with the line item(s) in which the search target was found.           |

ih

#### Follow-Up List Tab

The Follow-Up List tab lists invoices on which a follow-up was set from the Contact tab of the Invoice Confirmation Detail screen.

| Client/Transaction Queue   Debtor Queue   Ca | arrier Queue Client Sele | ection / Spread | sheet   Search | Follow-Up | ) List |               |   |              |
|----------------------------------------------|--------------------------|-----------------|----------------|-----------|--------|---------------|---|--------------|
| Next Action: All Open Actions                | •                        |                 |                |           |        |               |   |              |
| Entity » Name                                | Inv#                     | Date            | Amount         | F/U Date  | Note   |               |   |              |
|                                              |                          |                 |                |           |        |               |   |              |
|                                              |                          |                 |                |           |        |               |   |              |
|                                              |                          |                 |                |           |        |               |   |              |
|                                              |                          |                 |                |           |        |               |   |              |
|                                              |                          |                 |                |           |        |               |   |              |
|                                              |                          |                 |                |           |        |               |   |              |
|                                              |                          |                 |                |           |        |               |   |              |
| 1                                            |                          |                 |                |           |        |               | 1 |              |
| View Client View Debtor                      |                          |                 |                |           |        | E <u>x</u> it |   | <u>H</u> elp |

| Field       | Description                                                                              |
|-------------|------------------------------------------------------------------------------------------|
| Next Action | Select the invoice confirmation queue status from the list by which to filter the queue: |
|             | All Open Batches                                                                         |
|             | Need Information From                                                                    |
|             | Waiting Call Back From                                                                   |
|             | <ul> <li>Tried to Call, Left Message</li> </ul>                                          |
|             | <ul> <li>Tried to Call, Did Not Connect</li> </ul>                                       |
|             | Waiting Response to Email                                                                |
|             | Waiting Response to Fax                                                                  |
|             | Need to Check Web Site Again                                                             |
| Grid        | Displays each follow up item as a line item with the following data:                     |

| Field           | Description                                                                                                    |
|-----------------|----------------------------------------------------------------------------------------------------|
|                 | Entity: Indicates the entity on which the follow-up was set                                                                     |
|                 | • Name: the entity name (client name)                                                                                           |
|                 | Inv#: the invoice number                                                                                                    |
|                 | • Date: the invoice date                                                                                                    |
|                 | Amount: the invoice amount                                                                                                    |
|                 | • F/U Date: Days past due                                                                                                    |
|                 | Note: Displays the follow-up note, if available                                                                                 |
| View Client     | Click this button to open the Client Information screen for the client associated with the invoice.                             |
| View Debtor     | Click this button to open the Debtor Information screen for the debtor asso-<br>ciated with the invoice.                        |
| Print           | Click this button to generate the report selected in the adjacent field.                                                        |
| (Report Option) | Select the report to generate:                                                                                                  |
|                 | • <b>Queue List</b> : Generates the Client Invoice Confirmation Queue report, which summarizes each invoice batch in the queue. |
|                 | • <b>Detail List</b> : Generates the Client Invoice Confirmation Detail report, which lists each batch with invoice detail.     |
| Exit            | Click this button to close the screen.                                                                                          |

# System Preference Settings

The following system preferences for this report are found in the Administration module, System Preferences, **Data entry behavior**, **Invoice confirmation** folder.

| Preference            | Description                                                                            |
|-----------------------|----------------------------------------------------------------------------------------|
| Report days are busi- | Set to <b>True</b> to calculate the Date Completed by Analyst date in the Invoice Con- |
| ness days             | firmation Detail Spreadsheet by business days instead of calendar days.                |

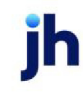

#### Invoice Confirmation Detail

The Invoice Confirmation Detail screen is accessed by selecting a batch on the Invoice Confirmation Queue screen and displays a grid of the invoices selected for post purchase verification for the batch. Use this screen to record verification details and set a verification response for each invoice.

| 🔊 Invoice Confirmation Detail for Invoi                                                                              | ice Confirm    | ation (INVCO | NF), Batch#1717          |                       |           |                            |
|----------------------------------------------------------------------------------------------------|----------------|--------------|--------------------------|-----------------------|-----------|----------------------------|
| Status: All Invoices                                                                                                 |                |              | •                        | Waiting Initial Revie | W         |                            |
| Debtor »                                                                                                    | Invoice#       | Date         | Amount Shippin           | g/Carrier             | Follow Up | Status                     |
| Walmart IL (WALMARTIL)                                                                                               | CONCAR         | 5/7/2020     | 1,000.00 Carrier 1       | 1 (CARRIER1)          |           | Need verification          |
| Walmart IL (WALMARTIL)                                                                                               | CONCAR         | 5/7/2020     | 1,000.00 Carrier         | 1 (CARRIER1)          |           | Need verification          |
| Client Debtor Delivery Service Carr                                                                                  | ier   Contac   | t History D  | rocuments Response       | Batch Statistics      |           | Date File Name             |
| 987 Main Street<br>Birmingham, AL 55555<br>Fax:(201)597-2899<br>Email:gpond@jackhenry.com<br>Total Credit:100,000.00 |                |              | GENERAL<br>MISC<br>NOA   | compton. »            |           |                            |
| <u>R</u> efresh <u>Print</u> <u>Confir</u>                                                                           | m Verificatior | n Failure    | Ac <u>k</u> nowledge Com | plete                 |           | E <u>x</u> it <u>H</u> elp |

| Field  | Description                                                           |
|--------|-----------------------------------------------------------------------|
| Status | Select the invoice status from the list by which to filter the queue: |
|        | All Invoices                                                          |
|        | All open Invoices                                                     |
|        | • Call Pending                                                        |
|        | Waiting Call Back                                                     |
|        | Need Verification                                                     |
|        | Waiting Auto Verification                                             |
|        | Waiting Auto Ver Decision                                             |
|        | • Call Client                                                         |
|        | Call Debtor                                                           |

ĭh

| Field                           | Description                                                                                            |
|---------------------------------|----------------------------------------------------------------------------------------------------|
| Status (continued)              | Call Carrier                                                                                           |
|                                 | Waiting Client Call Back                                                                               |
|                                 | Waiting Carrier Call Back                                                                              |
|                                 | All Verified                                                                                           |
|                                 | Verified Successfully                                                                                  |
|                                 | Need Failure Notes                                                                                     |
|                                 | Failed Verification                                                                                    |
| (Batch Status)                  | Displays the current batch status.                                                                     |
| (Grid)                          | Displays each invoice selected from the batch for verification as a line item with the following data: |
|                                 | Debtor: Debtor name and number                                                                         |
|                                 | Invoice#: Invoice number                                                                               |
|                                 | Date: Invoice date                                                                                     |
|                                 | Amount: Total invoice amount                                                                           |
|                                 | Shipping/Carrier: shipper tracking number or carrier name                                              |
|                                 | Follow Up: Call Back date set on invoice                                                               |
|                                 | Status: Verification status                                                                            |
| Refresh                         | Click this button to update the items in the Invoice Confirmation Detail grid.                         |
| Print                           | Future Use                                                                                             |
| Confirm Verification<br>Failure | Future Use                                                                                             |
| Acknowledgment<br>Complete      | Future Use                                                                                             |
| Exit                            | Click this button to close the screen.                                                                 |

#### **Client Tab**

The left hand side of the panel displays client contact information. The right hand side displays documents attached to the client record by document category.

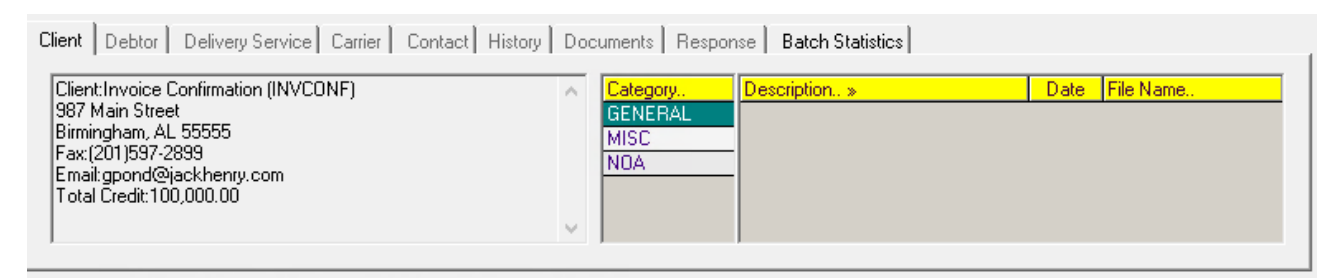

Debtor Tab

The left hand side of the panel displays debtor credit and limits information. The right hand side displays documents attached to the debtor record by document category.

| Client                                             | Debtor Delivery Service C                                                                                                    | Carrier Contact History Do | ocuments   Respor                  | nse Batch Statistics |      |           |
|----------------------------------------------------|----------------------------------------------------------------------------------------------------|----------------------------|------------------------------------|----------------------|------|-----------|
| DAN<br>123<br>Birmi<br>(205<br>Fax:<br>Ema<br>Tota | IE Test Debtor (1003)<br>Crestwood BLVd<br>ingham, AL 35000<br>)541-4303<br>(201)597-2899<br>il:gpond@jackhenry.com<br>il Credit:25,000.00 | ~                          | Category<br>GENERAL<br>MISC<br>NOA | Description »        | Date | File Name |

**Delivery Service** 

Use this tab to record delivery service information. Those services marked "(auto)" are enabled for auto verification through Delivery Verification, if active.

| Client Debtor Delivery Service Carrier Contact History | Documents Response Batch Statistics |
|--------------------------------------------------------|-------------------------------------|
| Delivery Service: AIR (Auto)                           | Pending verification with FDS       |
| Tracker#: 1234567894                                   | Positive                            |
| Shipped: May 12, 2011                                  | - usive                             |
| Delivered: May 15, 2011                                | Negative                            |
| Dancel                                                 | J                                   |

| Field            | Description                                                                                                 |
|------------------|----------------------------------------------------------------------------------------------------|
| Delivery Service | Select the delivery service responsible for delivering the invoiced goods.                                  |
|                  | Entries marked "(auto)" are enabled for automatic verification through Delivery<br>Verification, if active. |
|                  | The Delivery Service may be removed at any point up to the verification being                               |

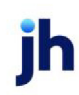

| Field             | Description                                                                                                    |
|-------------------|----------------------------------------------------------------------------------------------------|
|                   | completed. To remove a delivery service from a debtor invoice, highlight the <b>Delivery Service</b> field on the Delivery Service tab of the Invoice Confirmation Detail screen, press the <b>Delete</b> key on the computer keyboard, and then click the <b>Update</b> button. Removing the Delivery Service returns the Status for the invoice to <b>Need verification</b> . |
| Tracker #         | Enter the shipper tracking number.                                                                                                    |
| Shipped           | Displays the date shipped returned from the Delivery Service.                                                                                                    |
| Delivered         | Enter the date delivered returned from the Delivery Service.                                                                                                    |
| Update            | Saves the delivery service information.                                                                                                    |
|                   | If a delivery service marked "(auto)" is selected and Delivery Verification is act-<br>ive, clicking this button submits the shipper/tracking number for delivery veri-<br>fication.                                                                                                    |
| Cancel            | Click this button to clear the Delivery Service tab fields without saving.                                                                                                    |
| (Delivery Status) | Displays the text of the shipper's delivery verification messages. This field only appears if Delivery Verification is enabled.                                                                                                    |
| Ignore            | Click this button to keep the invoice in <b>Need verification</b> status based on the Delivery Service status.                                                                                                    |
| Positive          | Click this button to set the invoice in <b>Verified-successful</b> status based on the Delivery Service status.                                                                                                    |
| Negative          | Click this button to set the invoice in <b>Verified-unsuccessful</b> status based on the Delivery Service status.                                                                                                    |

#### Carrier Tab

#### Use this tab to record carrier information for the invoice.

| Client Debtor Delivery Service | Carrier Contact History | Documents  | Response   Batch Statistics |   |
|--------------------------------|-------------------------|------------|-----------------------------|---|
| Carrier: Carrier 1 (CARRIER    | 1) 💌                    | Shipped:   |                             | - |
| Shipping#:                     |                         | Delivered: |                             |   |
| <u>U</u> pdate                 | ^                       |            | ^                           |   |
| Cancel                         | ~                       |            | ~                           |   |

| Field                 | Description                                                                          |  |
|-----------------------|--------------------------------------------------------------------------------------|--|
| Carrier               | Select the carrier responsible for delivering the invoiced goods.                    |  |
|                       | The carriers displayed in this list are defined form the Carrier List in FactorSoft. |  |
| Tracker #             | Enter the shipping identification number associated with the invoiced goods.         |  |
| (Carrier Information) | Displays the address and contact information for the carrier.                        |  |
| Shipped               | Enter the shipped date.                                                              |  |
| Delivered             | Enter the date delivered.                                                            |  |
| Update                | Saves the carrier information.                                                       |  |
| Cancel                | Click this button to clear the Carrier tab fields without saving.                    |  |

#### Contact Tab

Use this tab to record attempts to contact the Client, Carrier, or Debtor that did not result in a verification response code being set on the invoice.

| Client  | Debtor Delivery Service Carrier | Contact History Documents Response I | Batch Statistics |                |                                 |
|---------|---------------------------------|--------------------------------------|------------------|----------------|---------------------------------|
| Action: | Waiting Call Back From          | ■ Entity: Carrier                    | •                | Remind:        | May 2020                        |
| Note:   |                                 |                                      | ~                |                |                                 |
|         |                                 |                                      |                  | <u>U</u> pdate | 3 4 5 6 7 8 9<br>10111213141516 |
|         |                                 |                                      |                  | <u>C</u> ancel | 24252627282930                  |
|         | 1                               |                                      | Y                |                |                                 |

| Field  | Description                                   |
|--------|-----------------------------------------------|
| Action | Select the call attempt action from the list: |
|        | Need Information From                         |
|        | Waiting Call Back From                        |
|        | Tried to Call, Left Message                   |
|        | Tried to Call, did Not Connect                |
|        | • Sent Email to                               |
|        | • Sent Fax to                                 |
|        | Checked Web Site of                           |

| Field  | Description                                                            |  |  |  |  |
|--------|------------------------------------------------------------------------|--|--|--|--|
| Entity | elect the entity on which the call attempt was made:                   |  |  |  |  |
|        | • Client                                                               |  |  |  |  |
|        | • Carrier                                                              |  |  |  |  |
|        | • Debtor                                                               |  |  |  |  |
|        | • Other                                                                |  |  |  |  |
| Note   | Enter free-form call attempt notes.                                    |  |  |  |  |
| Remind | Select the reminder date from the calendar.                            |  |  |  |  |
| Update | Saves the Call Attempt information.                                    |  |  |  |  |
| Cancel | Click this button to clear the Call Attempt tab fields without saving. |  |  |  |  |

# History Tab

The history tab records verification actions set on the invoice using the Call Attempt and Response tabs. Each action is presented as a line-item with the date and time, user, action, entity, remind-on date, and note detail columns.

| Client Debtor Delivery Service Carrier Contact History Documents Response Batch Statistics |          |          |        |          |           |
|--------------------------------------------------------------------------------------------|----------|----------|--------|----------|-----------|
| When                                                                                       | By       | Action   | Entity | Remind   | Note      |
| 5/22/2020 10:56am                                                                          | BBSADMIN | Left Msg | Client | 5/9/2020 | Test Note |
|                                                                                            |          |          |        |          |           |
|                                                                                            |          |          |        |          |           |
| 1                                                                                          |          |          |        |          |           |
| Recalculate Batch Status     Post General Note                                             |          |          |        |          |           |

**Documents Tab** 

The Documents tab of the Invoice Confirmation Detail screen is used to attach and view any documents related to the invoice. The grid displays each stored document by Description, Date, and File Name within document category.

| Client Debtor Delive | ery Service   Carrier   Contact   History   Documents   Response   B | atch Statistics |            |      |
|----------------------|----------------------------------------------------------------------|-----------------|------------|------|
| Category             | Description. »                                                       | Date            | File Name  | ⊻iew |
| MISC                 | Purchase Urder                                                       | 5/22/2020       | UUUUU3.pdf | New  |
| NOA                  |                                                                      |                 |            |      |
|                      |                                                                      |                 |            |      |
|                      |                                                                      |                 |            |      |

| Field    | Description                                                                                                    |
|----------|----------------------------------------------------------------------------------------------------|
| Category | Lists the categories defined in the Document Category Maintenance table for debtor<br>use. Selecting a category displays the documents that have been added under that<br>category for the relationship.                                                                                                    |
| (Grid)   | Displays each document attached for the Client/Debtor relationship. The data listed for each document is the <b>Description</b> entered on the Attach Document to Relationship screen, the <b>Date</b> that the document was attached (computer processing date), and the <b>File name</b> of the attached document. |
| View     | Click this button to display the contents of the selected document in its native applic-<br>ation (for instance, Microsoft Word based documents are opened in Word).                                                                                                    |
| New      | Click this button to open the Attach Document to Relationship screen, which is used to attach a document to the client/debtor relationship.                                                                                                    |
| Delete   | Select a document from the grid and click this button to permanently delete the doc-<br>ument from the client/debtor relationship.                                                                                                    |

## Response Tab

Use the Response tab to track the actions and results when contacting a client, carrier, or debtor to verify the validity of the invoices.

| Client Debtor Delivery Service Carrier Cont | tact History Documents Response Batch Statistics |                |
|---------------------------------------------|--------------------------------------------------|----------------|
| Entity: Client                              | Contact: test                                    | New            |
| Response: No answer - unable to verify      | <b>•</b>                                         | [              |
| Note:                                       |                                                  | <u>U</u> pdate |
|                                             |                                                  | Cancel         |

| Field   | Description                                                                                                    |
|---------|----------------------------------------------------------------------------------------------------|
| Entity  | Select the entity on which the call attempt was made:                                                                                                    |
|         | • Client                                                                                                    |
|         | • Carrier                                                                                                    |
|         | • Debtor                                                                                                    |
| Contact | Select the client or Debtor contact who provided the verification information.<br>This list contains the contacts created for the client or debtor on the Contacts<br>panel of the Client or Debtor Information screen. |

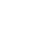

| Field    | Description                                                                                                    |
|----------|----------------------------------------------------------------------------------------------------|
| New      | click this button to display the Add New Contact screen, on which you can enter<br>a new contact for the client or debtor.                                                                                                    |
| Response | Select the applicable response on the verification inquiry. This list contains the <b>Invoice Confirmation Messages</b> defined in the Verification/Collection Messages Table.                                                                                          |
| Note     | Enter free-form verification notes in this text box. This information, along with<br>your Response and Method options, is available for review by double-clicking a<br>verification note on the Verification and Collection tab of the Invoice Inform-<br>ation screen. |
| Update   | Saves the Response tab information.                                                                                                    |
| Cancel   | Click this button to clear the Response tab fields without saving.                                                                                                    |

#### **Batch Statistics Tab**

The Batch Statistics tab displays overall statistics of the purchase batch, as well as selection statistics for the batch based on the Invoice Confirmation parameters.

| Client Debtor | Delivery Se | rvice Carrier | Contact History | Do | cuments Response | e Batch Statistics                                   |                   |
|---------------|-------------|---------------|-----------------|----|------------------|------------------------------------------------------|-------------------|
|               | Purcha      | ase Batch     |                 | Se | elected          |                                                      | Analyze Selection |
|               | Count       | Amount        | Count           | %  | Amount %         |                                                      |                   |
| Debits:       | 11          | 19,385.71     | 1 9.0           | 09 | 12,345.56 63.68  | % of total:100                                       |                   |
| Credits:      | — î         |               |                 | Ξŕ |                  | Minimum Invoice:100.00<br>Always take largest invoir | ice               |
| 1             |             |               | I I             |    | 1                |                                                      |                   |
| Total:        | 11          | 19 385 71     | 1 90            |    | 12 345 56 63 68  |                                                      |                   |
| I             |             |               | 1               |    | 12,010.00        |                                                      |                   |

| Field          | Description                                                                                                    |
|----------------|----------------------------------------------------------------------------------------------------|
| Purchase Batch | Displays the number and amount of Debit items and Credit items in the pur-<br>chase batch, and a Total of all items and the sum total amount of items in the<br>purchase batch.                                                                                                    |
| Selected       | Displays the number and amount of Debit items and Credit items from the pur-<br>chase batch, as well as the percentage of the total number and amount these<br>represent, selected for post-purchase verification. A total of all items and the<br>sum total amount of items in the purchase batch, based on the Invoice Con-<br>firmation parameters, is also displayed. |
| (Parameters)   | The text box on the right hand side of the tab displays the Invoice Confirmation parameters that were applied to the batch.                                                                                                    |

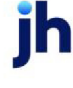

| Field             | Description                                                                                                    |
|-------------------|----------------------------------------------------------------------------------------------------|
| Analyze Selection | Click this button to open a text file designed to clarify the verification selections<br>made on a given batch, including the Invoice Confirmation parameters set for<br>the client, the debtors that have invoices included in the batch along with the<br>total available and excluded for each debtor, and the total batch amount. |

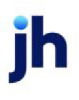